## SCUOLA SECONDARIA DI PRIMO GRADO "G. PIUMATI" REGISTRO SPAGGIARI GUIDA GENITORI

- Accedere al registro elettronico da pc dal link <u>https://web.spaggiari.eu/home/app/default/login.php</u> o dall'app CLASSEVIVA FAMIGLIA scaricandola su tablet o smartphone.
- Accedere al registro elettronico **SPAGGIARI** con le credenziali fornite dalla segreteria; queste vanno appuntate e <u>custodite con cura</u>.
- si aprirà una schermata di questo tipo

| ANNO PRECEDENTE<br>2020/2021    | Vai all'a.s. 2020/2021<br>Vai all'anno precedente                                                                                                    |    |
|---------------------------------|----------------------------------------------------------------------------------------------------|----|
| <b>OGGI</b><br>Oggi a scuola    | Cosa si è fatto oggi a scuola                                                                                                    | 63 |
| ASSENZE<br>Consulta assenze     | Le assenze                                                                                                    |    |
| <b>COLLOQUI</b><br>Prenotazione | Prenota colloquio con docente                                                                                                    |    |
| AGENDA<br>Agenda della classe   | Esercitazioni Compiti Appunti                                                                                                    |    |
| NOTE<br>Note online             | Note disciplinari e annotazioni                                                                                                    |    |
| BACHECA<br>Bacheca online       | Consulta la bacheca                                                                                                    |    |
| SCRUTINI<br>Esito               | Esito Scrutini                                                                                                    |    |
| ACCOUNT                         | Gestisco i miei dati<br>Impostazioni account per la ocurezza<br>Ineered & Powered by Casa Editrice Spagnari S.n.A Divisione Infeccheral, pillo opticatanza a |    |

- **OGGI a scuola**: è possibile visualizzare quali lezioni sono state svolte nella giornata scolastica odierna.
- **ASSENZE**: è possibile consultare un riepilogo delle <u>assenze e dei ritardi</u> <u>dell'alunno/a</u> o se ci sono eventi da giustificare; è molto importante per la famiglia tenere sotto controllo il numero delle assenze per la validazione dell'anno scolastico.
- COLLOQUI: da questo pulsante è possibile <u>prenotare un colloquio on line con i</u> <u>docenti</u> (abbiamo dedicato una guida apposita a questo argomento, consultabile nella sezione Bacheca).
- **AGENDA:** sull'agenda di classe è possibile visualizzare <u>impegni importanti segnalati</u> <u>dai docenti (verifiche, esercitazioni, incontri con esperti, progetti, etc..)</u>.

| Lun | edi        | Martedi                | Mercoledi  |                                                                                                    |            | State of the local division of the |                             |
|-----|------------|------------------------|------------|----------------------------------------------------------------------------------------------------|------------|------------------------------------|-----------------------------|
|     | Lun 27 Set | Mar 28 Set             | Mor 20 Eat | Glovedi                                                                                                    | Venerdì    | Sabato                             | Domenica                    |
|     |            |                        | mei za set |                                                                                                    | Ven 01 Ott | Sab 02 Ott                         | Dom 03 Ott                  |
|     |            |                        |            | ,                                                                                                    |            |                                    |                             |
|     |            |                        |            |                                                                                                    |            |                                    |                             |
|     |            |                        |            |                                                                                                    |            |                                    |                             |
|     |            |                        |            |                                                                                                    |            |                                    |                             |
|     | Lun 04 Ott | Mar 05 OH              |            |                                                                                                    |            |                                    | and the state of the second |
|     | conton ou  | Mar 05 Ott             | Mer 06 Ott | Gio 07 Ott                                                                                                    | Ven 08 Ott | Sab 09 Ott                         | Dom 10 Ott                  |
|     |            |                        |            |                                                                                                    |            |                                    |                             |
|     |            |                        |            |                                                                                                    |            |                                    |                             |
|     |            |                        |            |                                                                                                    |            |                                    |                             |
|     |            |                        |            |                                                                                                    |            |                                    |                             |
| -   | Lun 11 Ott | Mar 12 Ott             | Mor 12 Ott | Cie 14 Ott                                                                                                    | No. 15 Out | 514600                             |                             |
|     |            | (11:40 - 13:20) CHEGAL | Mei 15 Ott |                                                                                                    | ven 15 Ott | Sab 16 Off                         | Dom 17 Ott                  |
|     |            | PAOLA: Verifica di     | 2 hm       | CESARE STEEANO                                                                                                 |            |                                    | UDS CONTRACTOR              |
|     |            | comprensione_testo     | Ŭ          | Verifica di matematica                                                                                         |            |                                    |                             |
|     |            | dall'antrineia         |            | And and a second second second second second second second second second second second second second second se |            |                                    |                             |
|     |            |                        |            |                                                                                                    |            |                                    |                             |
|     | Lun 18 Ott | Mar 19 Ott             | Mer 20 Ott | Gio 21 Ott                                                                                                    | Ven 22 Ott | Sab 23 Ott                         | Dom 24 Ott                  |
|     |            |                        |            |                                                                                                    |            |                                    |                             |
|     |            |                        |            |                                                                                                    |            |                                    |                             |
|     |            |                        |            |                                                                                                    |            |                                    |                             |
|     |            |                        |            |                                                                                                    |            |                                    |                             |
|     |            |                        |            |                                                                                                    |            |                                    |                             |
| 1   | Lun 25 Ott | Mar 26 Ott             | Mer 27 Ott | Gio 28 Ott                                                                                                    | Ven 29 Ott | Sab 30 Ott                         | Dom 31 Ott                  |
|     |            |                        |            |                                                                                                    |            |                                    |                             |
|     |            |                        |            |                                                                                                    |            |                                    |                             |

- **NOTE:** <u>in questa sezione il genitore può visualizzare annotazioni o note disciplinari</u> <u>dell'alunno</u>. Per "**annotazione**" si intende una segnalazione significativa sulla condotta scolastica o sull'andamento didattico dell'alunno. Per "**nota disciplinare**" si intende la registrazione di un comportamento che può essere più o meno grave, ma comunque contrario al Regolamento di istituto.
- BACHECA: in Bacheca sono riportate circolari, avvisi o comunicazioni importanti scuola-famiglia (che solitamente vengono pubblicate sul sito dell'IC Bra 1 o comunicate in classe e fatte trascrivere sul diario). La Bacheca permette di restare sempre aggiornati sulle comunicazioni, anche quando si hanno difficoltà a consultare il sito o l'alunno è assente a scuola e non ha scritto l'avviso sul diario.

| La mia bacheca Segna come gia letti   Filta per: Itipologia comunicazione   Nascondi comunicazioni non attive Tipologia comunicazione   Itute le comunicazioni Itipologia comunicazione   Itute le comunicazioni Data   Itute le comunicazione Scuola/Samgia   Itute le comunicazione Scuola/Samgia   Itute le comunicazione Scuola/Samgia   Itute le comunicazione Scuola/Samgia   Itute le comunicazione Scuola/Samgia   Itute le comunicazione Scuola/Samgia   Itute le comunicazione Scuola/Samgia   Itute le comunicazione Scuola/Samgia   Itute le comunicazione Scuola/Samgia   Itute le comunicazione Scuola/Samgia   Itute le comunicazione Scuola/Samgia   Itute le comunicazione Scuola/Samgia   Itute le comunicazione Scuola/Samgia   Itute le comunicazione Scuola/Samgia                                                                                                    | Bacheca                      | Cerca.                                                               | ₩ <del>(</del>           |
|----------------------------------------------------------------------------------------------------|------------------------------|----------------------------------------------------------------------|--------------------------|
| Filtra per:       Impologia comunicazione         Nascondi comunicazioni non attive       Impologia comunicazione         Impologia comunicazione       Impologia comunicazione         Impologia comunicazione       Impologia comunicazione                                                                                                    | La mia bac                   | heca                                                                 | Anno precedente Indietro |
| Tutte le comunicazioni         1itolo       Dato         RICHIESTA AUTORIZZAZIONE TABLET PERSONALE       19:10-2021       No stato         Comunicazione - Scuola / Samgia       19:10-2021       No stato         Comunicazione - Scuola / Samgia       19:10-2021       No stato         SCUOLA SICURA PIEMONTE       19:10-2021       Ano stato         Comunicazione - Scuola / Samgia       19:10-2021       Ano stato                                                                                                    | Filtra per:<br>Nascondi comu | nicazioni non attive 👻 Tipologia comunicazione 🗸                     |                          |
| Titole     Data       RICHIESTA AUTORIZZAZIONE TABLET PERSONALE<br>Comunicatione - Scuola / famigila     19-10-2021     Dotter and the second<br>rest and the second<br>second rest and the second<br>comunicatione - Scuola / famigila     19-10-2021     Dotter and the second<br>rest and the second<br>rest and the second<br>resecond<br>rest and the second<br>rest and the second<br>rest and the | Tutte le comuni              | cazioni                                                              |                          |
| RICHIESTA AUTORIZZAZIONE TABLET PERSONALE       19-10-2021       Diter tas         Comunicatione - Scuola/famigila       19-10-2021       Diter tas         COLLOQUI DOCENTI ON LINE<br>Comunicatione - Scuola/famigila       19-10-2021       Diter tas         SCUOLA SICURA PIEMONTE<br>Comunicatione - Scuola/famigila       19-10-2021       Diter tas                                                                                                    | Titol                        | •                                                                    | Data                     |
| COLLOQUI DOCENTI ON LINE     19-10-2021     D       Comunicatione - Scuola/famigita     19-10-2021     D       SCUOLA SICURA PIEMONTE     19-10-2021     D       Comunicatione - Scuola/famigita     19-10-2021     D                                                                                                    | Comur                        | HIESTA AUTORIZZAZIONE TABLET PERSONALE<br>iracione - Scuola/famiglia | 19-10-2021 D             |
| Comunicazione - Scuola/famigia                                                                                                    | COL<br>Comur                 | LOQUI DOCENTI ON LINE<br>reasone - Scuola/famigila                   | 19-10-2021 B             |
|                                                                                                    | SCU<br>Comur                 | IOLA SICURA PIEMONTE                                                 | 19-10-2021 Disates       |
|                                                                                                    |                              |                                                                      |                          |

- **SCRUTINI**: in questa sezione a fine quadrimestre è possibile visualizzare la scheda di valutazione.
- **ACCOUNT**: da questa finestra è possibile gestire il proprio account, anche associandolo ad un indirizzo mail personale.